## Tài Liệu Google: Dịch Thuật Trang Web

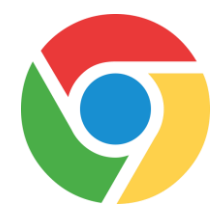

## Làm Sao Để Dịch Trang Web Google Sang Một Ngôn Ngữ Khác

THE SCHOOL DISTRICT OF PHILADELPHIA

Bước 1: Thêm Chrome Extension Google Translate vào trình duyệt của bạn (chỉ phải làm điều này một lần)

| Hãy Làm Như Vầy                                                                                           | Nó Được Hiển Thị Như Vầy                                                                                                    |
|----------------------------------------------------------------------------------------------------|----------------------------------------------------------------------------------------------------|
| Trên chromebook của bạn bấm vào vòng<br>tròn màu trắng nằm ở phía dưới bên trái<br>màn hình của bạn.      | · • <b>8</b>                                                                                                    |
| Tìm biểu tượng Web Store                                                                                  | Store Icon<br>Web Store                                                                                                    |
| Tìm chữ Google Translate                                                                                  | Chrome web store Google Translate × E « Home                                                                                 |
| Nhấp vào chữ Add to Chrome                                                                                | Add to Chrome                                                                                                    |
| Nhấp vào chữ Add Extension                                                                                | X<br>Add "Google Translate"?<br>It can:<br>• Read and change all your data on the websites you visit<br>Add extension Cancel |
| Biểu tượng của Google Translate sẽ trên<br>thanh trình duyệt của bạn (trên cùng bên<br>phải của màn hình) |                                                                                                    |

Màn 2: Chọn ngôn ngữ mà bạn sẽ dịch một trang web sang để đọc.

| Hãy Làm Như Vầy                                                                                                    | Nó Được Hiên Thị Như Vầy                                                                                                    |  |
|----------------------------------------------------------------------------------------------------|----------------------------------------------------------------------------------------------------|--|
| Điều hướng đến translate.google.com trong<br>thanh địa chỉ của bạn.                                                                                                    | Secure   https://translate.google.com                                                                                                    |  |
| Nhập bất kỳ từ nào trong bảng điều khiển bên trái và chọn ngôn ngữ bạn muốn dịch sang bảng<br>điều khiển bên phải. Sử dụng mũi tên để xem menu thả xuống của các ngôn ngữ có sẵn                                                                                                    |                                                                                                    |  |
| ENGLISH - DETECTED ENGLISH SPANISH FRENCH V                                                                                                    | -* SPANISH ENGLISH ARABIC V                                                                                                    |  |
| word ×                                                                                                    | palabra 🤗 📩                                                                                                    |  |
| wərd                                                                                                    | 4) 🗌 🖉 <                                                                                                    |  |
| *Điều hướng đến trang web bạn muốn sử dụng<br>và khi tải trang, nhấp vào biểu tượng Google<br>Translate mở rộng ở phía trên bên phải của<br>thanh địa chỉ của bạn. Nhấp 2 lần vào chữ<br>TRANSLATE THIS PAGE                                                                                               | Translate TRANSLATE THIS PAGE © 2015 Google - Extension Options - Google Translate                                                                                                    |  |
| *Phía trên trang web và bên dưới thanh địa chỉ,<br>bạn sẽ thấy The Google Translated to xuất<br>hiện. Sử dụng danh sách thả xuống, chọn ngôn<br>ngữ bạn muốn. Trang web bây giờ sẽ được dịch<br>sang ngôn ngữ bạn chọn.<br>Bạn có thể nhấp vào Show Original nếu bạn<br>muốn quay lại phiên bản tiếng Anh. | Translated to:       English       Show original         • English       Bulgarian       Esperanto         • Afrikaans       Catalan       Estonian         Albanian       Cebuano       Filipino         Amharic       Chichewa       Finnish         Arabic       Chinese (Simplified)       French         Armenian       Chinese (Traditional)       Frisian |  |
| Lưy ý: *Cần phải hoàn thành các bước mỗi lần bạn muốn dịch một trang web.                                                                                                    |                                                                                                    |  |